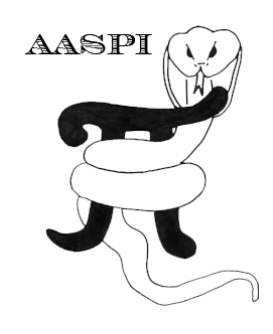

# ITERATIVE FAULT ENHANCEMENT WORKFLOW

### Contents

| Introduction                                                                         | 1  |
|--------------------------------------------------------------------------------------|----|
| Iterative Fault Enhancement Workflow                                                 | 1  |
| Step 1. Defining input data and data parameters used by all programs in the workflow | /3 |
| Step 2. Defining application program parameters                                      | 4  |
| Step 3: Execute the workflow                                                         | 8  |
| Examples                                                                             | 8  |

#### Introduction

A greater degree of filtering can be obtained using three methods: (1) applying more aggressive filter parameters using the original window, (2) applying the original less aggressive filters but using a larger filter window, or (3) cascading the original less aggressive filters using the original filter window in an iterative manner. Iterative application has three advantages over using a larger window size: (1) cascaded filters will implicitly provide a tapered response, (2) cascaded filters adapt to structure, and (3) cascaded filters are more economic to apply than a single filter of the same effective length.

#### **Iterative Fault Enhancement Workflow**

The AASPI iterative fault enhancement workflow GUI can be invoked from the main **aaspi\_util** by first selecting the AASPI Workflows tab:

| 🗙 aaspi_util GUI - Post Stack Utilities (Release Date: 24 January, 2018) -                                                                                                    | ×    |
|----------------------------------------------------------------------------------------------------|------|
| Eile Geometric Attributes Spectral Attributes Single Trace Attributes Formation Attributes Volumetric Classification Image Processing                                                         | Help |
| Attribute Correlation Tools Display Tools Other Utilities Set AASPI Default Parameters                                                                                                    |      |
| SEGY to AASPI<br>format conversion<br>(multiple files)     AASPI to SEGY<br>format conversion<br>(single file)     AASPI QC Plotting     AASPI Workflows                                      |      |
| AASPI Volumetric Attribute Workflows                                                                                                    |      |
| Geometric attribute workflow (Computes common structural, amplitude, and spectral component attribute volumes)           AASPI Geometric Attribute Workflow                                   |      |
| Footprint suppression workflow (Adaptively subtracts footprint patterns identified in kx-ky domain)           AASPI Footprint Suppression Workflow                                            |      |
| Iterative structure-oriented filtering workflow           AASPI Iterative Structure-Oriented Filtering Workflow                                                                               |      |
| Iterative fault enhancement workflow (Preconditions selected attribute, iteratively applies dLoG filters, and then applies skeletonization         AASPI Iterative Fault Enhancement Workflow |      |

The following workflow GUI will then be displayed (see next page).

| Ji Ele AASPL_Utilities         Iterative fault enhancement workflow:         Step 1: Select Input edge attribute, reflector dip volumes, and processor nodes (these parameters will be used for all workflow programs)         Input edge file name (*.H):       small/energy_ratio_similarity_d_mig_GSB_small_20_ms_window_broadband.H         Optional weight filename (*.H):       arf2925/projects/GSB_small_total_energy_d_mig_GSB_small_20_ms_window.H         Input inline dip file name (*.H):       arf2925/projects/GSB_small/crossline_dip_d_mig_GSB_small_semblance_L2.H         Input crossline dip file name (*.H):       fs/marf2925/projects/GSB_small/crossline_dip_d_mig_GSB_small_semblance_L2.H         Unique Project Name:       GSB_small         Suffix:       semblance_L2         Verbose:       Imput crossline dip file name (*.H):         Jack 20       processors per node:         2       Node List:         Number of iterations:       3         Keep all iteration-generated files?       Save workflow environment parameters         Step 2 : Save parameter files for desired programs       Define parameters for skeletonize3d         Define parameters for skeletonize3d       gkeletonize3d         Step 3 : Execute the iterative fault enhancement workflow         Execute Iterative Fault Enhancement Workflow                                                                                                    | AASPI - iterative_fault_enhancement                                           |                                                                                                    | - U     | ,     |
|----------------------------------------------------------------------------------------------------|-------------------------------------------------------------------------------|----------------------------------------------------------------------------------------------------|---------|-------|
| Iterative fault enhancement workflow:         Step 1: Select Input edge attribute, reflector dip volumes, and processor nodes<br>(these parameters will be used for all workflow programs)         Input edge file name (*.H):       small/energy_ratio_similarity_d_mig_GSB_small_20_ms_window_H         Optional weight filename (*.H):       arf2925/projects/GSB_small/total_energy_d_mig_GSB_small_20_ms_window.H         Input infine dip file name (*.H):       arf2925/projects/GSB_small/coms_dip_d_mig_GSB_small_semblance_L2.H         Bro       Bro         Input erosisine dip file name (*.H):       arf2925/projects/GSB_small/crossline_dip_d_mig_GSB_small_semblance_L2.H         Bro       Bro         Inique Project Name:       GSB_small         Suffix:       semblance_L2         Verbose:       Image: Semblance_L2         Verbose:       Image: Semblance_L2         Verbose:       Image: Semblance_L2         Verbose:       Image: Semblance_L2         Verbose:       Image: Semblance_L2         Verbose:       Image: Semblance_L2         Verbose:       Image: Semblance_L2         Verbose:       Image: Semblance_L2         Verbose:       Image: Semblance_L2         Verbose:       Image: Semblance_L2         Node List:       Image: Semblance_L2         Number of iterations:       3     <                                                                                                    | <u> </u>                                                                      |                                                                                                    |         | He    |
| Input edge file name (*.H): _small/energy_ratio_similarity_d_mig_GSB_small_20_ms_window_broadband.H   Bro   Optional weight filename (*.H):   arf2925/projects/GSB_small/total_energy_d_mig_GSB_small_20_ms_window.H   Bro   Input inline dip file name (*.H):   aff2925/projects/GSB_small/inline_dip_d_mig_GSB_small_semblance_L2.H   Bro   Unique Project Name:   GSB_small   Suffix:   semblance_L2   Verbose:   Use MPI:   Ø   Processors per node:   2   Node List:   jade:16 kwiatkowski:16 hematite:16   Number of iterations:   3   Keep all iteration-generated files?   Step 2 : Save parameter files for desired programs   Define parameters for fallt_enhancement   Define parameters for skeletonize3d   Step 3 : Execute the iterative fault enhancement workflow   Execute Iterative Fault Enhancement Workflow                                                                                                    | Iterative fau<br>Step 1: Select Input edge attribut<br>(these parameters will | lt enhancement workflow:<br>e, reflector dip volumes, and processor nodes<br>be used for all workflow programs) |         |       |
| Optional weight filename (*.H):       arf2925/projects/GSB_small/total_energy_d_mig_GSB_small_20_ms_window.H       Bro         Input inline dip file name (*.H):       6/marf2925/projects/GSB_small/crossline_dip_d_mig_GSB_small_semblance_L2.H       Bro         Unique Project Name:       GSB_small       GSB_small       Bro         Suffix:       semblance_L2       Bro         Verbose:       Image: Comparison of the semblance_L2       Bro         Node List:       image: Comparison of the semblance of the semblance of                                                                                                    | Input edge file name (*.H):                                                   | small/energy_ratio_similarity_d_mig_GSB_small_20_ms_window_broadban                                             | nd.H Br | owse  |
| Input inline dip file name (*.H): \$6/marf2925/projects/GSB_small/inline_dip_d_mig_GSB_small_semblance_L2 H Bro   Input crossline dip file name (*.H): harf2925/projects/GSB_small/crossline_dip_d_mig_GSB_small_semblance_L2 H Bro   Unique Project Name: GSB_small Starf2925/projects/GSB_small/crossline_dip_d_mig_GSB_small_semblance_L2 H Bro   Unique Project Name: GSB_small Starf2925/projects/GSB_small/crossline_dip_d_mig_GSB_small_semblance_L2 H Bro   Unique Project Name: GSB_small Starf2925/projects/GSB_small/crossline_dip_d_mig_GSB_small_semblance_L2 H Bro   Step 2: Save mode: 2 Step 2 : Save parameter files for desired programs Step 2 : Save parameter files for desired programs   Define parameters for fault_enhancement fault_enhancement fault_enhancement gkeletonize3d   Step 3 : Execute the iterative fault enhancement workflow fxecute Iterative Fault Enhancement Workflow fxecute Iterative Fault Enhancement Workflow                                                                                                    | Optional weight filename (*.H):                                               | arf2925/projects/GSB_small/total_energy_d_mig_GSB_small_20_ms_window                                            | w.H Br  | rowse |
| Input crossline dip file name (*.H): parf2925/projects/GSB_small/crossline_dip_d_mig_GSB_small_semblance_L2.H   Unique Project Name: GSB_small   Suffix: semblance_L2   Verbose: □   Use MPI: ✓   Processors per node: 2   Node List: jade:16 kwiatkowski:16 hematite:16   Number of iterations: 3   Xeep all iteration-generated files?   Save workflow environment parameters   Step 2 : Save parameter files for desired programs   Define parameters for filter_single_attribute   filter_single_attribute   fault_enhancement   parameters for skeletonize3d   skeletonize3d   Step 3 : Execute the iterative fault enhancement workflow   Execute Iterative Fault Enhancement Workflow                                                                                                    | Input inline dip file name (*.H):                                             | 6/marf2925/projects/GSB_small/inline_dip_d_mig_GSB_small_semblance_L                                            | 2.H Br  | rowse |
| Unique Project Name:       GSB_small         Suffix:       semblance_L2         Verbose:       I         Use MPI:       I         Processors per node:       2         Node List:       jade:16 kwiatkowski:16 hematite:16         Number of iterations:       3         Keep all iteration-generated files?       Image: Save workflow environment parameters         Step 2 : Save parameter files for desired programs       Image: Single_attribute         Define parameters for filter_single_attribute       Image: Single_attribute         Image: Step 3 : Execute the iterative fault enhancement workflow       Image: Single_attribute         Execute Iterative Fault Enhancement Workflow       Image: Single_attribute                                                                                                    | Input crossline dip file name (*.H):                                          | harf2925/projects/GSB_small/crossline_dip_d_mig_GSB_small_semblance_L                                           | 2.H Bi  | rowse |
| Suffix: semblance_L2   Verbose: I   Use MPI: V   Processors per node: 2   Node List: jade:16 kwiatkowski:16 hematite:16   Number of iterations: 3   Xeep all iteration-generated files?   Save workflow environment parameters   Step 2 : Save parameter files for desired programs Define parameters for filter_single_attribute [filter_single_attribute] Define parameters for fault_enhancement [fault_enhancement] Define parameters for skeletonize3d [skeletonize3d] Step 3 : Execute the iterative fault enhancement workflow Execute Iterative Fault Enhancement Workflow                                                                                                    | Unique Project Name:                                                          | GSB_small                                                                                                    |         |       |
| Verbose: <pre></pre>                                                                                                    | Suffix:                                                                       | semblance_L2                                                                                                    |         |       |
| Use MPI: Image: Constraint of the second second seco | Verbose:                                                                      |                                                                                                    |         |       |
| Processors per node:       2         Node List:       jade:16 kwiatkowski:16 hematite:16         Number of iterations:       3         Step all iteration-generated files?       -         Save workflow environment parameters       -         Step 2 : Save parameter files for desired programs       -         Define parameters for filter_single_attribute                                                                                                    | Use MPI:                                                                      |                                                                                                    |         |       |
| Node List: jade:16 kwiatkowski:16 hematite:16     Number of iterations: 3     Keep all iteration-generated files?     Save workflow environment parameters     Step 2 : Save parameter files for desired programs   Define parameters for filter_single_attribute   Define parameters for fault_enhancement   perine parameters for skeletonize3d   Step 3 : Execute the iterative fault enhancement workflow   Execute Iterative Fault Enhancement Workflow                                                                                                    | Processors per node:                                                          | 2                                                                                                    |         |       |
| Number of iterations: 3     Keep all iteration-generated files?     Save workflow environment parameters     Step 2 : Save parameter files for desired programs   Define parameters for filter_single_attribute [filter_single_attribute] Define parameters for fault_enhancement Define parameters for skeletonize3d Step 3 : Execute the iterative fault enhancement workflow Execute Iterative Fault Enhancement Workflow [Execute Iterative Fault Enhancement Workflow]                                                                                                    | Node List:                                                                    | jade:16 kwiatkowski:16 hematite:16                                                                              |         |       |
| Keep all iteration-generated files?     Save workflow environment parameters     Step 2 : Save parameter files for desired programs   Define parameters for filter_single_attribute   Define parameters for fault_enhancement   Define parameters for skeletonize3d     Step 3 : Execute the iterative fault enhancement workflow   Execute Iterative Fault Enhancement Workflow   Execute Iterative Fault Enhancement Workflow                                                                                                    | Number of iterations:                                                         | 3                                                                                                    |         |       |
| Save workflow environment parameters         Step 2 : Save parameter files for desired programs         Define parameters for filter_single_attribute [                                                                                                    | Keep all iteration-generated files?                                           |                                                                                                    |         |       |
| Step 2 : Save parameter files for desired programs         Define parameters for filter_single_attribute         Define parameters for fault_enhancement         Define parameters for skeletonize3d         Step 3 : Execute the iterative fault enhancement workflow         Execute Iterative Fault Enhancement Workflow                                                                                                    | Save workflow environment p                                                   | arameters                                                                                                    |         |       |
| Step 2 : Save parameter files for desired programs         Define parameters for filter_single_attribute         Define parameters for fault_enhancement         Define parameters for skeletonize3d         Step 3 : Execute the iterative fault enhancement workflow         Execute Iterative Fault Enhancement Workflow                                                                                                    |                                                                               |                                                                                                    |         |       |
| Step 2 : Save parameter files for desired programs         Define parameters for filter_single_attribute         Define parameters for fault_enhancement         Define parameters for skeletonize3d         Step 3 : Execute the iterative fault enhancement workflow         Execute Iterative Fault Enhancement Workflow                                                                                                    |                                                                               |                                                                                                    |         |       |
| Define parameters for filter_single_attribute                                                                                                    | Step 2 : Save parameter files fo                                              | or desired programs                                                                                             |         |       |
| Define parameters for fault_enhancement                                                                                                    | Define parameters for filter_single                                           | _attribute 🗖 _filter_single_attribute                                                                           |         |       |
| Define parameters for skeletonize3d <pre>skeletonize3d         </pre> Step 3 : Execute the iterative fault enhancement workflow <pre>Execute Iterative Fault Enhancement Workflow         </pre> <pre>Define parameters for skeletonize3d         </pre> <pre>Define parameters for skeletonize3d         </pre> <pre>Define parameters for skeletonize3d         </pre> <pre>Define parameters for skeletonize3d         </pre> <pre>Define parameters for skeletonize3d         </pre>                                                                                                    | Define parameters for fault_enhar                                             | ncement 🗖 fault_enhancement                                                                                     |         |       |
| Step 3 : Execute the iterative fault enhancement workflow         Execute Iterative Fault Enhancement Workflow         (a) 2000 2010 AACDI. The University of Oldshame                                                                                                    | Define parameters for skeletonize                                             | 3d 🗖 skeletonize3d                                                                                              |         |       |
| Execute Iterative Fault Enhancement Workflow                                                                                                    | Step 3 : Execute the iterative fault                                          | t enhancement workflow                                                                                          |         |       |
| (c) 2000 2010 AACDL. The University of Oldshame                                                                                                    | Execute Iterative Fault Enhan                                                 | comont Worldow                                                                                                  |         |       |
|                                                                                                    | Execute iterative Fault Enhan                                                 | cement worknow                                                                                                  |         |       |
| (a) 2000 2010 AACDL. The University of Oldshame                                                                                                    |                                                                               |                                                                                                    |         |       |
|                                                                                                    |                                                                               |                                                                                                    |         |       |

#### Step 1. Defining input data and data parameters used by all programs in the workflow

The input data consists of (1) an attribute that is sensitive to edges, typically one of the similarity (coherence) volumes, or total aberrancy if we wish to enhance faults that appear as flexures. If we wish to enhance axial planes, one would choose the most-positive principal curvature,  $k_1$ . The confidence in an edge attribute can be sensitive to the amplitude of the seismic reflectivity or to some other measure of signal-to-noise ratio. In this example, we have used energy-ratio coherence as the input edge attribute and (2) total energy as the optional weight. If no weight file is chosen, all edge attribute values are treated equally (i.e. the weight is set to 1.0). The algorithms used in this workflow are sensitive to structure, requiring the use of (3) inline and (4) crossline components of reflector dip.

The unique project name, suffix, and verbose options are the same as in most AASPI applications. The use mpi and number of processors options are common to all AASPI programs that run in parallel (which is the case for **filter\_single\_attribute**, **fault\_enhancement**, and **skeletonize3d** used in this workflow). In this example, we are running across (5) three different workstations, each with 16 processors, for a total of 48 processors in all.

Improved smoothing and sharpening is achieved by defining (6) the *number of iterations*. We've found that for the default, smaller windows, only minimal changes occur beyond three iterations.

If this is your first time running the iterative fault enhancement workflow, you may wish to check (7) *keep all generated iteration-generated files*. In this case with three iterations, there will be a file for fault dip azimuth, fault dip magnitude, and fault probability with the strings "\_\_1", "\_\_2", and "\_\_3" appended to their names. The default is to not keep the intermediate iteration output in order to save disk space.

Finally, (8) click *Save workflow environment parameters*. These parameters will be shared with the successive programs. Once saved, *Step 2* becomes activated, application program by program.

#### **Step 2. Defining application program parameters**

Once the parameters are saved, the first application program in the workflow, **filter\_single\_attribute**, becomes active:

| Save workflow environment parameters                      |                  |
|-----------------------------------------------------------|------------------|
| Step 2 : Save parameter files for desired programs        |                  |
| Define parameters for filter_single_attribute             |                  |
| Step 3 : Execute the iterative fault enhancement workflow |                  |
| Execute Iterative Fault Enhancement Workflow              |                  |
| (c) 2008-2018 AASPI - The University of Oklahoma          | Reset selections |

Clicking the **filter\_single\_attribute** button invokes the corresponding GUI (see next page):

| 🗙 aaspi_filter_single_attribute GU                                 | l (Release Date: 24 January, 2018)                                                                                           | — C        | x I          |
|--------------------------------------------------------------------|----------------------------------------------------------------------------------------------------|------------|--------------|
| ∬ <u>F</u> ile                                                     |                                                                                                    |            | <u>H</u> elp |
| filter_single_attribute - A suit<br>(use program sof3d to filter s | e of image processing filters that can be applied any attribute along structural dip<br>seismic amplitude or impedance data) |            | <u></u>      |
| Attribute to be filtered (*.H):                                    | _small/energy_ratio_similarity_d_mig_GSB_small_20_ms_window_broadband.H                                                      |            |              |
| Inline Dip (*.H):                                                  | 6/marf2925/projects/GSB_small/inline_dip_d_mig_GSB_small_semblance_L2.H                                                      |            |              |
| Crossline Dip(*.H):                                                | harf2925/projects/GSB_small/crossline_dip_d_mig_GSB_small_semblance_L2.H                                                     |            |              |
| Unique Project Name:                                               | GSB_small                                                                                                    |            |              |
| Suffix:                                                            | semblance_L2                                                                                                    |            |              |
| Verbose:                                                           |                                                                                                    |            |              |
| Primary Parameters                                                 | arallelization parameters                                                                                                    |            |              |
| Filter to apply:                                                   | Alpha-trimmed mean filter along structure (averages values, but rejects of att                                               | ribute out | liers) 🔻     |
| Lower and Upper Percentile                                         | , alpha: 50                                                                                                    |            |              |
| MSMTM range, q:                                                    | 5                                                                                                    |            |              |
| Window half length ():                                             | 25.0208                                                                                                    |            |              |
| Window half width ():                                              | 50.0416                                                                                                    |            |              |
| Window half height ():                                             | 0                                                                                                    |            |              |
| Use rectangular_window?:                                           |                                                                                                    |            |              |
| Remove filtered trend<br>from input?:                              |                                                                                                    |            |              |
| Save filter_single_attribute                                       | parameters for a subsequent workflow                                                                                         |            |              |
| Save parameters and ret                                            | urn to workflow GUI                                                                                                    |            |              |
|                                                                    |                                                                                                    |            |              |
| (c) 2008-2018 AASPI for Line                                       | ux - The University of Oklahoma Execute filter                                                                               | _single_a  | attribute    |

Note that the input data at the top of the GUI are grayed out and cannot be changed. They were defined previously by the workflow GUI. The default parameters for this filter are to apply a 50% alpha trimmed-mean filter to the similarity volume using an elliptical window of radius 25 m by 50 m by 0 ms, resulting in a zero-sample thick median filter being applied to the similarity volume along structural dip. This median filter will preserve similarity anomalies parallel to structure and suppress thin anomalies (such as faults) cutting structure at steep angles. The checkmark indicates that this filtered trend will be subtracted from the input similarity volume, resulting in a volume that favor faults, but suppresses anomalies subparallel to structure. Detailed description of this program can be obtained by bringing up the documentation using the Help button in the upper right. After inspecting and perhaps modifying these parameters, simply *Save parameters and return to Workflow GUI*, to return.

At this point, one can select the next application, **fault\_enhancement**, in the iterative fault enhancement workflow GUI:

| Save worknow environment parameters                                                                                                    |                  |
|----------------------------------------------------------------------------------------------------|------------------|
| Step 2 : Save parameter files for desired programs                                                                                                    |                  |
| Define parameters for filter_single_attribute       Image: filter_single_attribute         Define parameters for fault_enhancement       Image: filter_single_attribute         Define parameters for skeletonize3d       Image: skeletonize3d |                  |
| Step 3 : Execute the iterative fault enhancement workflow                                                                                                    |                  |
| Execute Iterative Fault Enhancement Workflow                                                                                                    |                  |
| (c) 2008-2018 AASPI - The University of Oklahoma                                                                                                    | Reset selections |

Clicking the *fault enhancement* button invokes the corresponding GUI:

| 🗙 aaspi_fault_enhancement GUI (Release                                                                              | Date: 24 January, 2018)                                                              |                                                                                                    |              | _       |        | ×      |
|----------------------------------------------------------------------------------------------------|--------------------------------------------------------------------------------------|----------------------------------------------------------------------------------------------------|--------------|---------|--------|--------|
| <u>F</u> ile                                                                                                    |                                                                                      |                                                                                                    |              |         |        | Help   |
| fault_enhancement - Compute the p<br>If the input data are similarity/coher<br>If the input data are curvature volu | probability, dip magnitude<br>ence volumes, the output<br>mes, the output will corre | dip azimuth, and dip strike of locally pla<br>will correspond to fault planes.<br>pond to axial planes of folds. | nar feature: | s in 3D | attrib | ute vo |
| Input edge attribute filename (*.H):                                                                                | ratio_similarity_d_mig_GSI                                                           | 3_small_20_ms_window_broadband_semb                                                                              | lance_L2.H   | Brows   | e      |        |
| Input inline dip file name (*.H):                                                                                   | 6/marf2925/projects/GS                                                               | 3_small/inline_dip_d_mig_GSB_small_semb                                                                          | lance_L2.H   | Brows   | e      |        |
| Input crossline dip file name (*.H):                                                                                | harf2925/projects/GSB_sr                                                             | nall/crossline_dip_d_mig_GSB_small_semb                                                                          | lance_L2.H   | Brows   | e      |        |
| Optional weight filename (*.H):                                                                                     | arf2925/projects/GSB_sn                                                              | nall/total_energy_d_mig_GSB_small_20_ms                                                                          | _window.H    | Brows   | e      |        |
| Unique project name:                                                                                                | GSB_small                                                                            |                                                                                                    |              |         |        |        |
| Suffix:                                                                                                    | semblance_L2                                                                         |                                                                                                    |              |         |        |        |
| Verbose:                                                                                                    |                                                                                      |                                                                                                    |              |         |        |        |
| Primary Parameters Paralleli                                                                                        | zation parameters                                                                    |                                                                                                    |              |         |        |        |
| Dip1:                                                                                                    | 10                                                                                   |                                                                                                    |              |         |        |        |
| Dip2:                                                                                                    | 25                                                                                   |                                                                                                    |              |         |        |        |
| Fault Opacity:                                                                                                    | -1                                                                                   |                                                                                                    |              |         |        |        |
| ZNULL value for fault dip magnitud                                                                                  | de: 100                                                                              |                                                                                                    |              |         |        |        |
| ZNULL value for fault dip azimuth:                                                                                  | 200                                                                                  |                                                                                                    |              |         |        |        |
| Window half length (m):                                                                                             | 75.0624                                                                              |                                                                                                    |              |         |        |        |
| Window half width (m):                                                                                              | 75.0624                                                                              |                                                                                                    |              |         |        |        |
| Window half height (s):                                                                                             | 0.0375312                                                                            |                                                                                                    |              |         |        |        |
| sigma1 (m):                                                                                                    | 75.0624                                                                              |                                                                                                    |              |         |        |        |
| sigma3 (m):                                                                                                    | 25.0208                                                                              |                                                                                                    |              |         |        |        |
| Use rectangular Window?                                                                                             |                                                                                      |                                                                                                    |              |         |        |        |
| compute_fault_dip_strike?                                                                                           |                                                                                      |                                                                                                    |              |         |        |        |
| Save fault_enhancement paramet                                                                                      | ers for a subsequent wor                                                             | <flow< td=""><td></td><td></td><td></td><td></td></flow<>                                                        |              |         |        |        |
| Save parameters and return to                                                                                       | workflow GUI                                                                         |                                                                                                    |              |         |        |        |
|                                                                                                    |                                                                                      |                                                                                                    |              |         |        |        |
| (c) 2008-2018 AASPI for Linux - Th                                                                                  | e University of Oklahoma                                                             |                                                                                                    | Execute fa   | ult_enf | nance  | ment   |

As in the previous application, the input data at the top of the GUI are grayed out and cannot be changed and were defined previously by the workflow GUI. The default parameters for this

filter is to apply a directional derivative of a Gaussian that smooths along the hypothesized fault plane using a Gaussian smoother with  $\sigma_1$ =75 m, and to sharpen perpendicular to this same hypothesized fault plane using a dLOG sharpening/smoothing parameter of  $\sigma_3$ =25 m. Detailed description of this program can be obtained by bringing up the documentation using the Help button in the upper right. After inspecting and perhaps modifying these parameters, simply *Save parameters and return to Workflow GUI*, to return.

| Save workflow environment parameters                                                                                                    |                  |
|----------------------------------------------------------------------------------------------------|------------------|
| Step 2 : Save parameter files for desired programs                                                                                                    |                  |
| Define parameters for filter_single_attribute       Image: filter_single_attribute         Define parameters for fault_enhancement       Image: filter_single_attribute         Define parameters for skeletonize3d       Image: skeletonize3d |                  |
| Step 3 : Execute the iterative fault enhancement workflow                                                                                                    |                  |
| Execute Iterative Fault Enhancement Workflow                                                                                                    |                  |
| (c) 2008-2018 AASPI - The University of Oklahoma                                                                                                    | Reset selections |

At this point, one can select the next application, **skeletonize3d**, in the iterative fault enhancement workflow GUI:

| X aaspi_skeletonize3d GUI (Re | lease Date: 24 January, 2018)                                                |        | _      |        | $\times$ |
|-------------------------------|------------------------------------------------------------------------------|--------|--------|--------|----------|
| ∬ <u>F</u> ile                |                                                                              |        |        |        | Help     |
| skeletonize3d - Compute t     | he 3D skeletonized fault image and segmented faults for fault interpretation |        |        |        | <b>^</b> |
| Fault probability (*.H):      | fault_probability_GSB_small_workflow.H                                       | Browse |        |        |          |
| Fault dip magnitude (*.H):    | fault_dip_magnitude_GSB_small_workflow.H                                     | Browse |        |        |          |
| Fault dip azimuth(*.H):       | fault_dip_azimuth_GSB_small_workflow.H                                       | Browse |        |        |          |
| Unique Project Name:          | GSB_small                                                                    |        |        |        |          |
| Suffix:                       | workflow                                                                     |        |        |        |          |
| Verbose:                      |                                                                              |        |        |        |          |
| Primary Parameters            | Parallelization parameters                                                   |        |        |        |          |
| Save skeletonize3d para       | meters for a subsequentorkflow                                               |        |        |        | -1       |
| Save parameters and           | return to workflow GUI                                                       |        |        |        |          |
|                               |                                                                              |        |        |        |          |
|                               |                                                                              |        |        |        |          |
| (c) 2008-2018 AASPI for L     | inux - The University of Oklahoma                                            | Exec   | ute sk | eletor | nize3d   |

Note that there are no parameters to change in this GUI. Simply click *Save parameters and return to Workflow GUI* and find that *the Execute iterative fault enhancement workflow* button is now activated.

#### **Step 3: Execute the workflow**

| Save workflow environment parameters                                                                                                    |                  |
|----------------------------------------------------------------------------------------------------|------------------|
| Step 2 : Save parameter files for desired programs                                                                                                    |                  |
| Define parameters for filter_single_attribute       filter_single_attribute         Define parameters for fault_enhancement       fault_enhancement         Define parameters for skeletonize3d       skeletonize3d |                  |
| Step 3 : Execute the iterative fault enhancement workflow                                                                                                    |                  |
| Execute Iterative Fault Enhancement Workflow                                                                                                    |                  |
| (c) 2008-2018 AASPI - The University of Oklahoma                                                                                                    | Reset selections |

At this point simply click Execute Iterative Fault Enhancement Workflow button to submit the suite of processes.

#### Examples

Detailed examples on the generation of each of these steps can be found in the documentation for **filter\_single\_attribute**, **fault\_enhancement**, and **skeletonize3d**. In this documentation, we simply display the input similarity volume, the results of subtracting the median filtered similarity from the input, the results of three iterations of fault enhancement, and the final skeletonized image.

Vertical slices through these four volumes appear as follows:

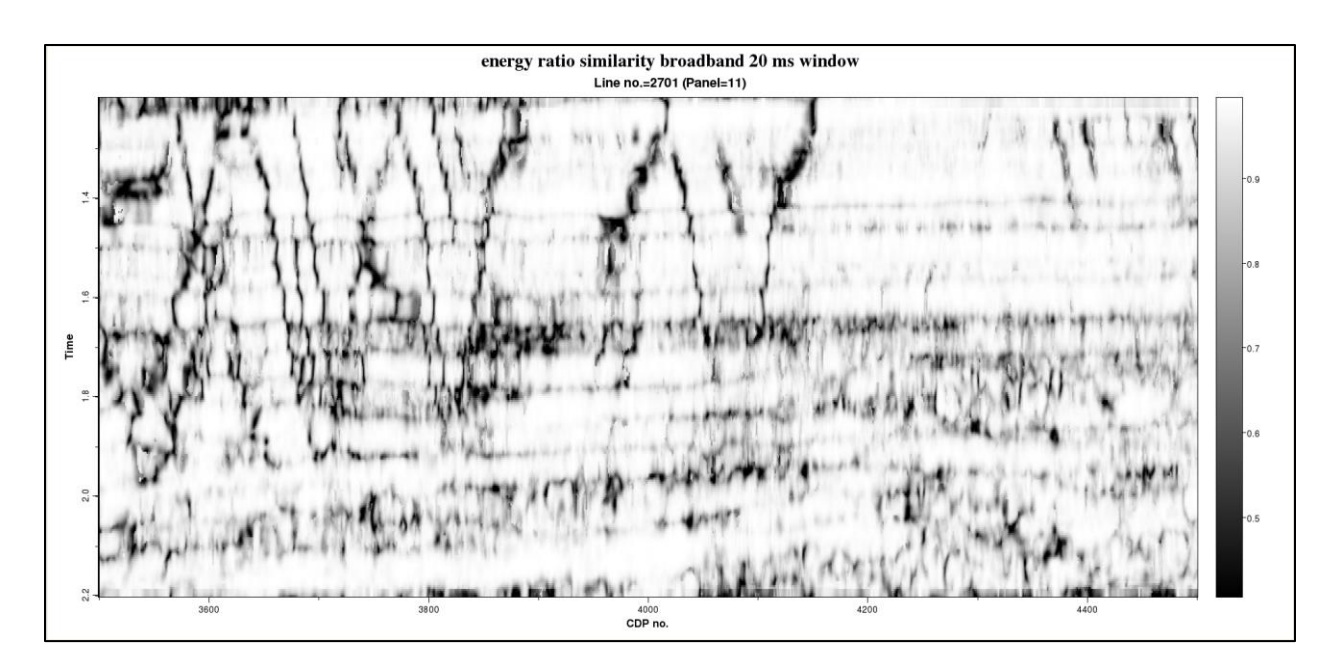

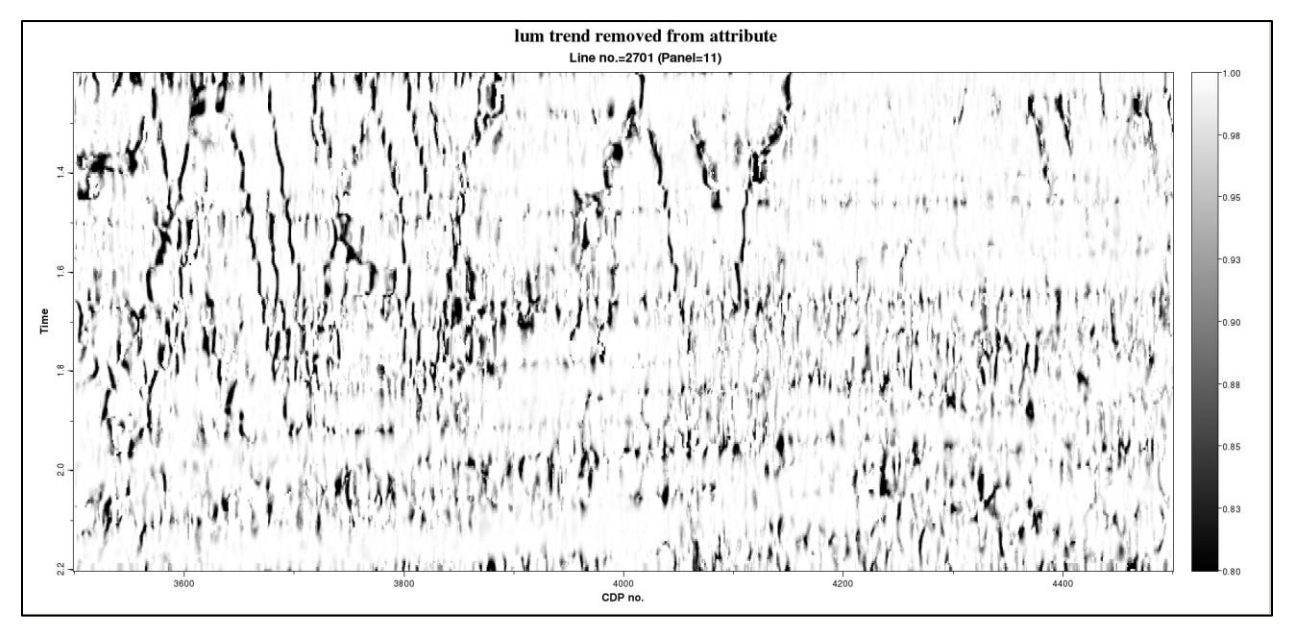

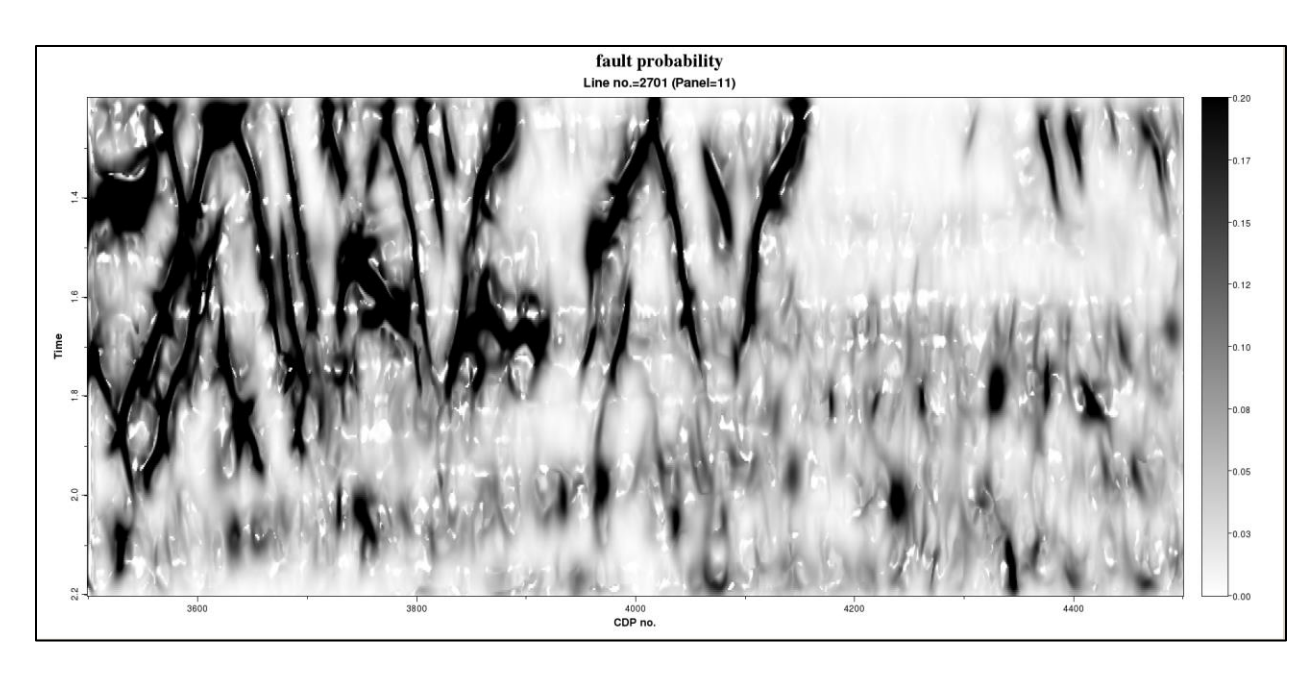

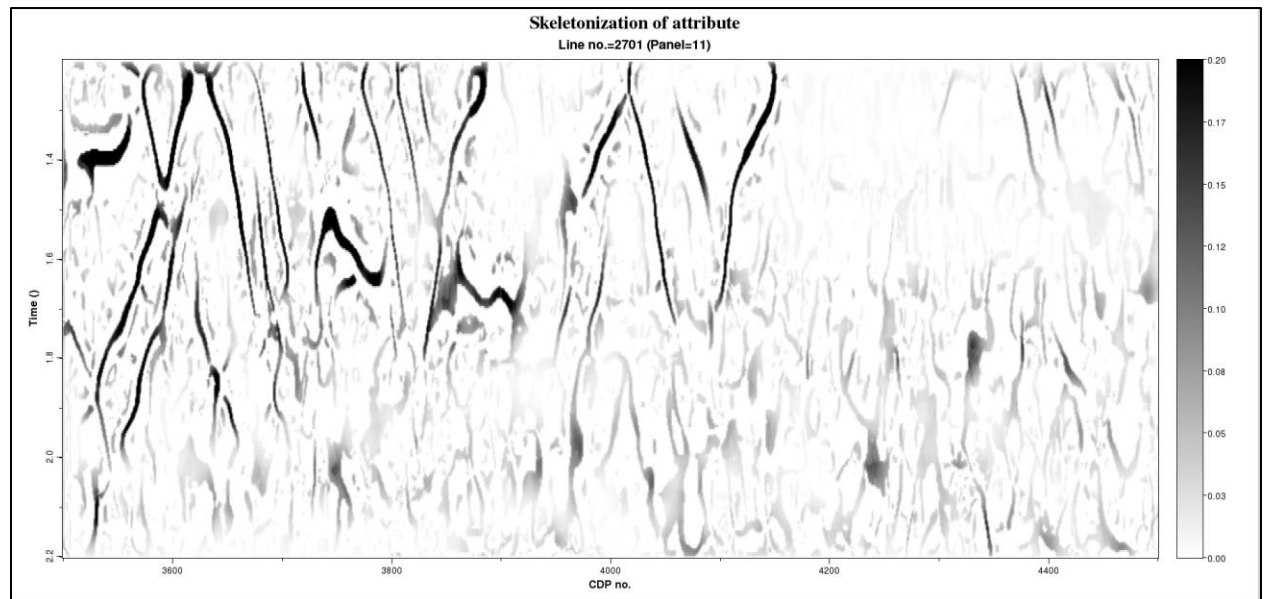

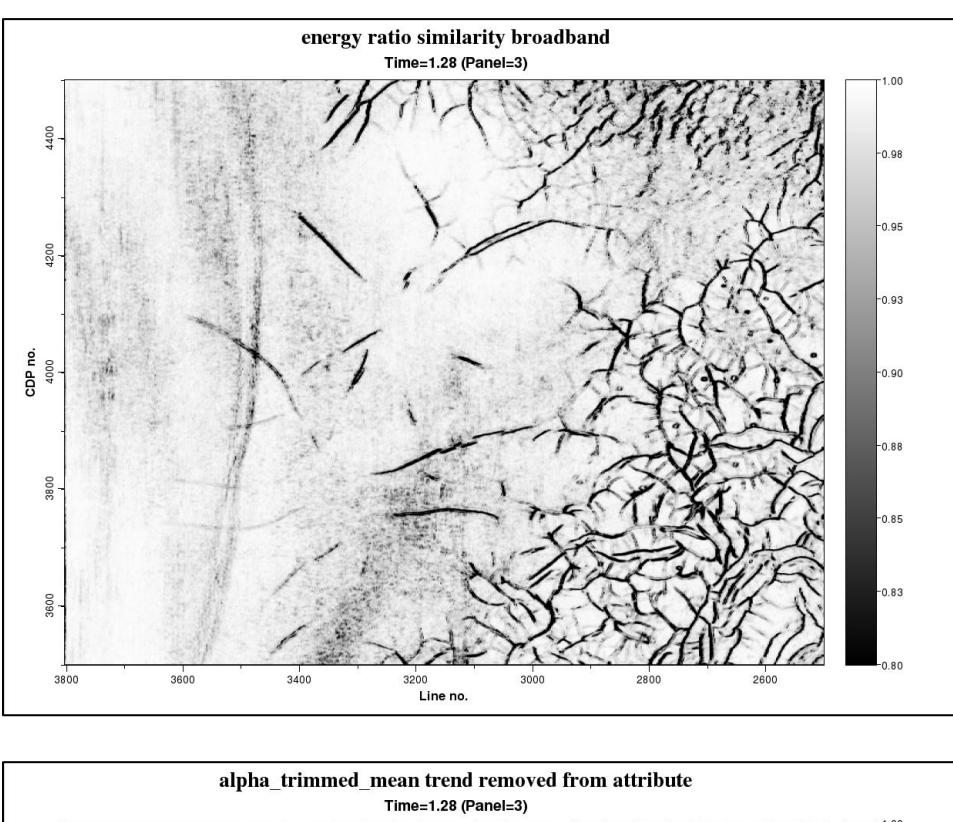

Time slices at t=1.28 through these four volumes appear as follows:

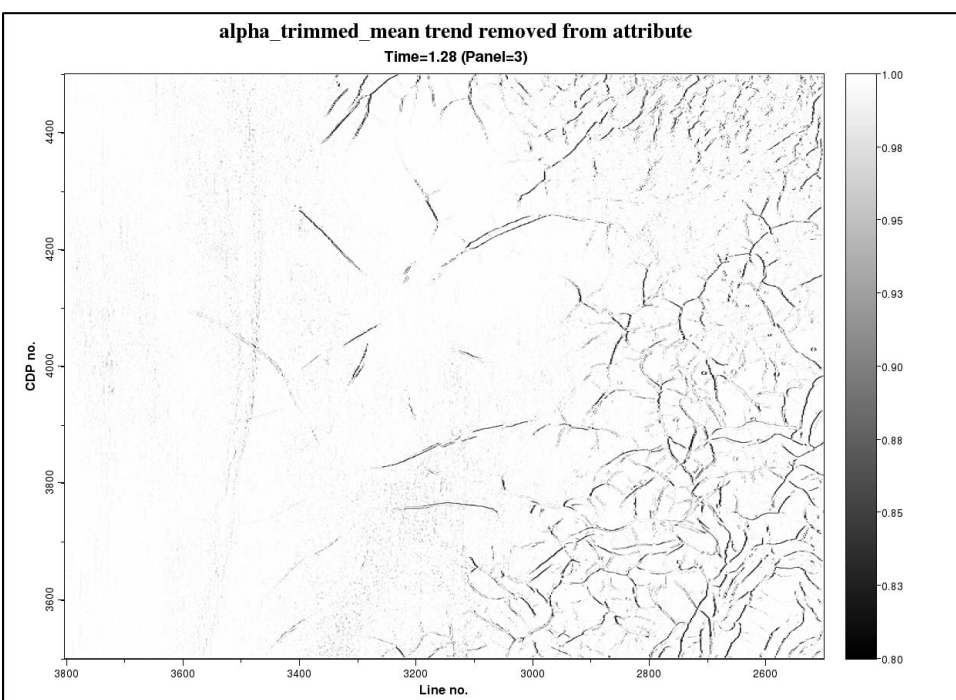

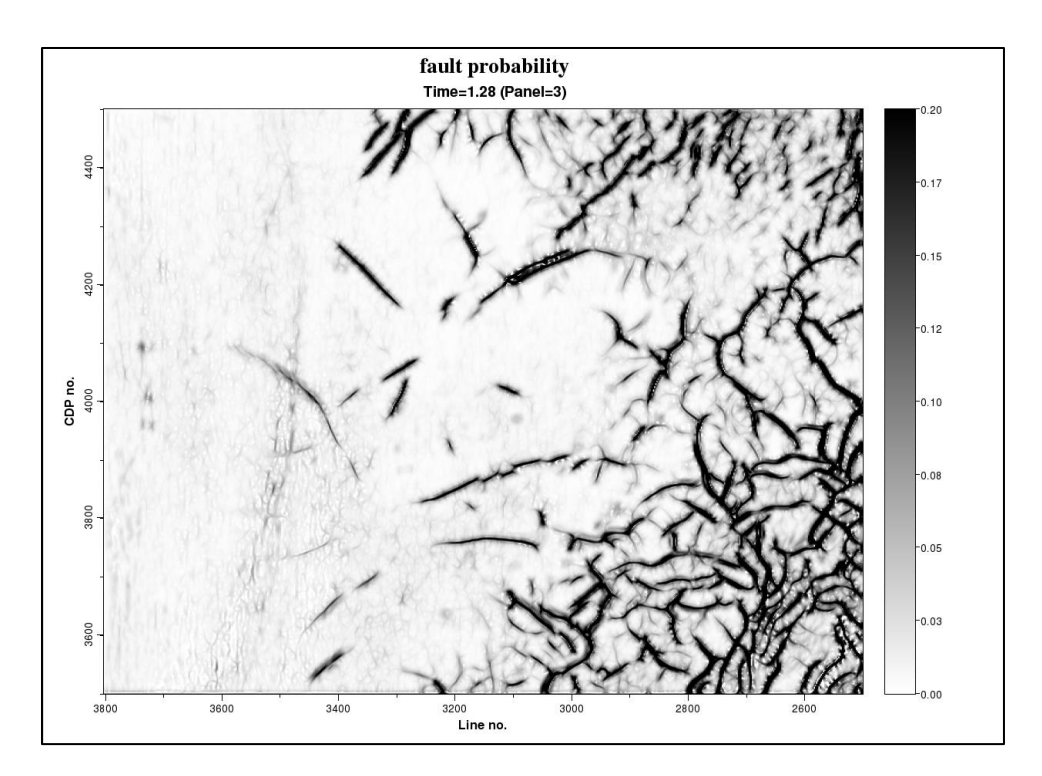

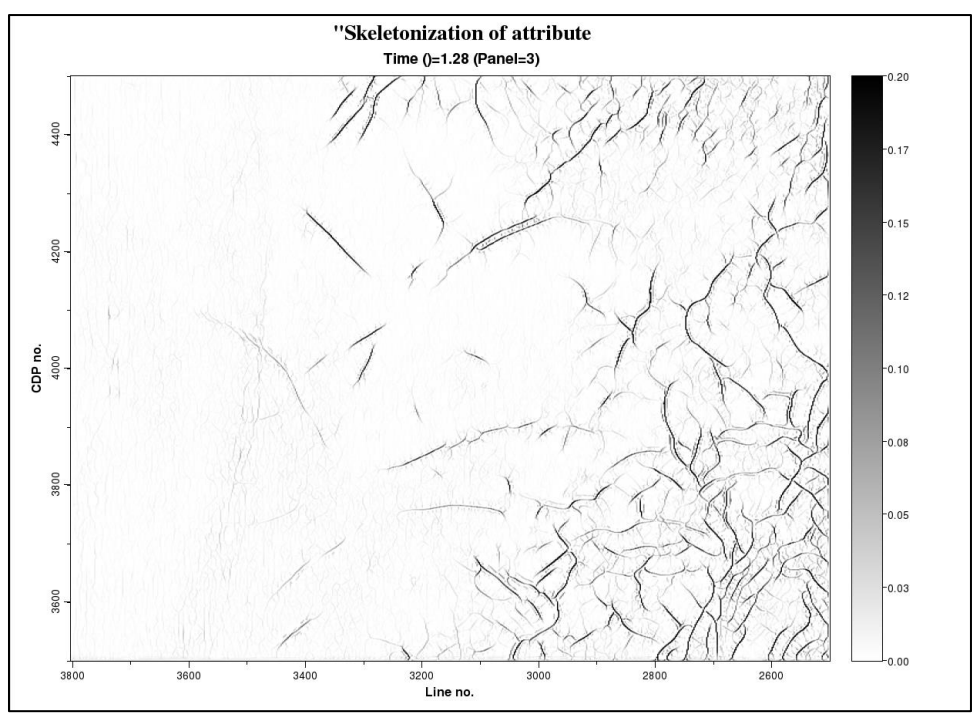